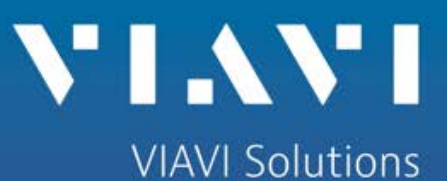

Using WinSCP file transfer software with the 3920B

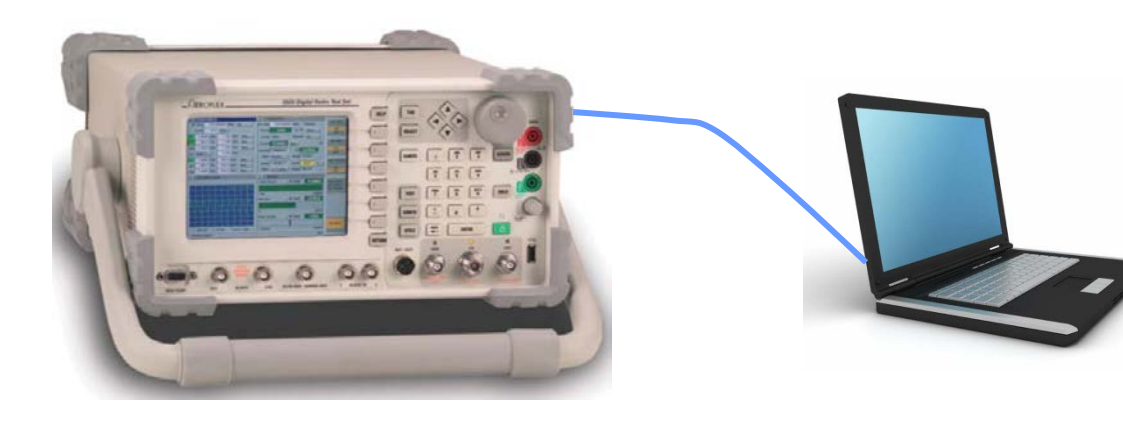

WinSCP (Windows Secure copy) is an open source SFTP and FTP client for Microsoft Windows<sup>®</sup>. Its main function is secure file transfer between a local and a remote computer.

The 3920B is a Linux<sup>®</sup> based computer so it can use this FTP client to easily move files to and from the 3920B.

Download the portable executable version of the released version of WinSCP.

WinSCP can be obtained from the following link:

http://winscp.net/eng/download.php

Find your PC's network address.

On Windows computers, press the "START"

At the "Search" prompt type "CMD"

At the "DOS" prompt type // "ipconfig" this will inform you as to the address of your PC.

| 🔤 C:\WINDOWS\system32\cmd.exe                                                                                                    |          |
|----------------------------------------------------------------------------------------------------|----------|
| Microsoft Windows XP [Version 5.1.2600]<br><c> Copyright 1985-2001 Microsoft Corp.</c>                                                    | <u> </u> |
| C:\>ipconfig                                                                                                    |          |
| Windows IP Configuration                                                                                                    |          |
| Ethernet adapter Local Area Connection:                                                                                                   |          |
| Connection-specific DNS Suffix . : wic.aeroflex.com<br>IP Address 10.200.162.50<br>Subnet Mask 255.255.0.0<br>Default Gateway 10.200.1.90 |          |
| C:\>_                                                                                                    |          |
|                                                                                                    | -        |

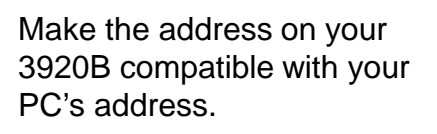

On the 3920B front Panel press the "UTILS" key twice to view the drop down menu. Select "Hardware Settings" then "Network".

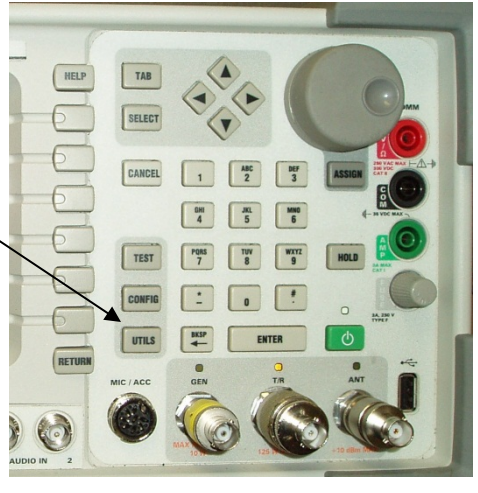

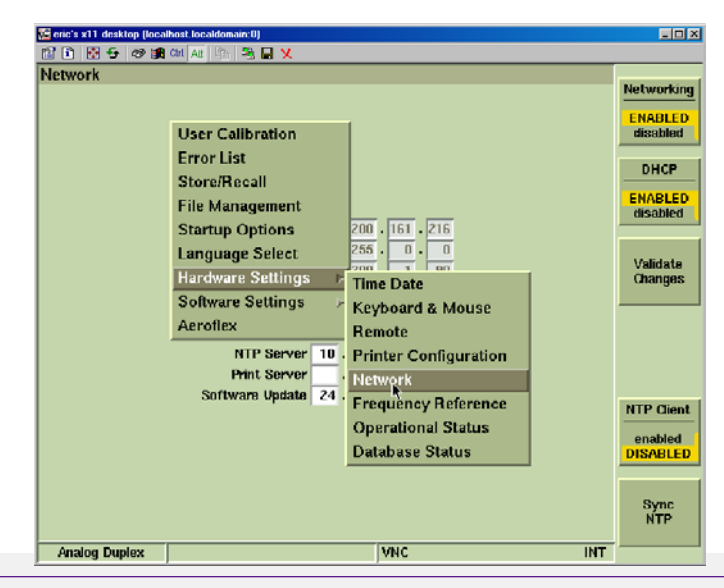

Make the address on your 3920B compatible with your PC's address. In the subnet mask the amount of "255" have to be equal between the 3920B and your PC.

| PIERWOFK                                                                                                    | Networking                        |         |
|----------------------------------------------------------------------------------------------------|-----------------------------------|---------|
|                                                                                                    | ENABLED<br>disabled               |         |
| •                                                                                                    | DHCP                              |         |
| IP 10 . 200 . 161 . 216                                                                                                    | enabled<br>DISABLED               |         |
| Subnet Millsk         255         0         0           Gateway         10         200         1         90           DNS         10         200         1         249 | Validate<br>Changes               |         |
| NTP Server 10, 200, 1, 28<br>Print Server , , ,                                                                                                    |                                   |         |
| outware opuate 24, 245, 110, 22                                                                                                    | NTP Client<br>enabled<br>DISABLED |         |
|                                                                                                    | Sync<br>NTP                       |         |
| Analog Duplex VNC INT                                                                                                    |                                   |         |
|                                                                                                    |                                   |         |
| 📾 C:\WINDOWS\system32\cmd.exe                                                                                                    |                                   |         |
| Microsoft Windows XP [Version 5.1.2600]<br>(C) Copyright 1985-2001 Microsoft Corp.                                                                                     |                                   | <u></u> |
| C:\>ipconfig                                                                                                    |                                   |         |
| Windows IP Configuration                                                                                                    |                                   |         |
| Ethernet adapter Local Area Connection:                                                                                                    |                                   |         |
| Connection-specific DNS Suffix : wic.aeroflex.c<br>IP Address                                                                                                    | om                                |         |
| C:∖> <u>_</u>                                                                                                    |                                   |         |
|                                                                                                    |                                   |         |

For STATIC IP mode:

Enable Networking

**Disable DHCP** 

Make the address on your 3920B compatible with your PC's address.

In the IP field, set the last digits to something different than the PC.

PC: 10.200.162.50 3920B: 10.200.162.51

The two devices must be different addresses.

Note: If on a DHCP network, the network server will assign an IP address to both the PC and the 3920B. For this type of connectivity, simply Enable DHCP on the 3920B.

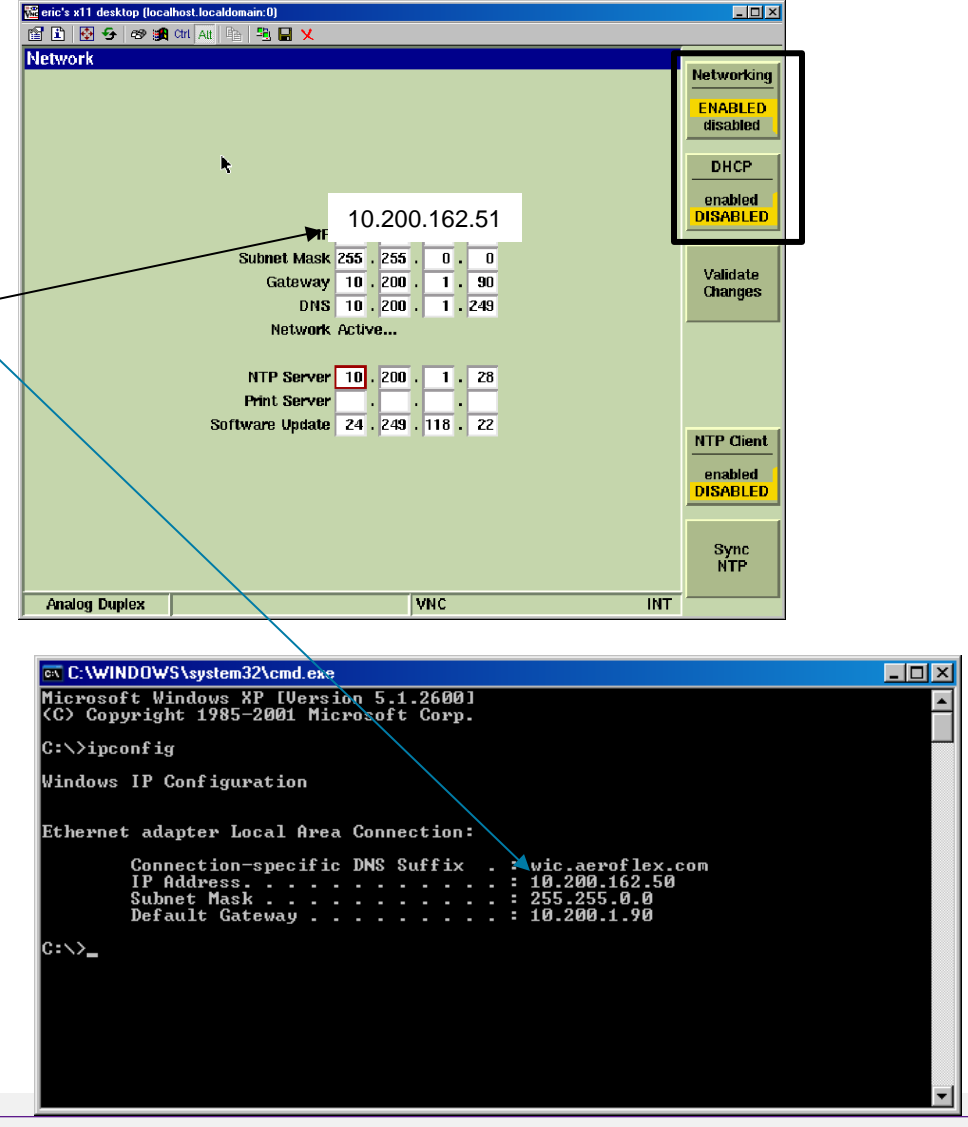

| Session          |            | New          |
|------------------|------------|--------------|
| Stored sessions  |            |              |
| Logging          |            | Edit         |
| Environment      |            |              |
| Directories      |            | Delete       |
| SFTP             |            |              |
| SCP/Shell        |            | Rename       |
| Connection       |            |              |
| Proxy            |            | New folder   |
| ····· Tunnel     |            |              |
| SSH              |            | Set defaults |
| Key exchange     |            |              |
| Authentication   |            | Shell icon   |
| Bugs             |            |              |
| Preferences      |            |              |
|                  |            | Tools        |
| Advanced options |            | 10013        |
| About            | Login Save | Close        |
| Languages        | Login Save | Close        |

VIAVI

Select New to configure a new session.

| JESSION              | Session                                                                                                    |     |
|----------------------|----------------------------------------------------------------------------------------------------|-----|
| Stored sessions      | Host name: Port number:                                                                                    |     |
| <sup>!</sup> Logging | 10.200.136.95 22 🚍                                                                                         |     |
| Environment          |                                                                                                    |     |
| Directories          | User name: Password:                                                                                       |     |
| ····· SCP/Shell      | user_3900                                                                                                  |     |
| Proxy                | Private key file:                                                                                          | 4   |
|                      |                                                                                                    |     |
| SSH                  |                                                                                                    |     |
| Key exchange         | Protocol                                                                                                   | · · |
| Bugs                 |                                                                                                    |     |
| Preferences          |                                                                                                    |     |
|                      |                                                                                                    |     |
|                      |                                                                                                    | 1   |
|                      | Select color                                                                                               |     |
| Advanced options     | Select color                                                                                               |     |
| Advanced options     | Select color                                                                                               |     |
| Advanced options     | Select color<br>uages Login Save Close                                                                     |     |
| Advanced options     | uages Login Save Close                                                                                     |     |
| Advanced options     | uages Login Save Close                                                                                     |     |
| Advanced options     | Login Save Close<br><u>Save session as:</u><br>3920                                                        |     |
| Advanced options     | Login Save Close<br>Select color<br>Close<br>Save session as:<br>3920<br>☑ Save password (not recommended) |     |

- Set Host name to the same IP address as the 3920B.
- 2. Set the User name to user\_3900.
- Set the Password to 3900.
- 4. Set the File protocol to SCP.

Help

5. Save this configuration for future use.

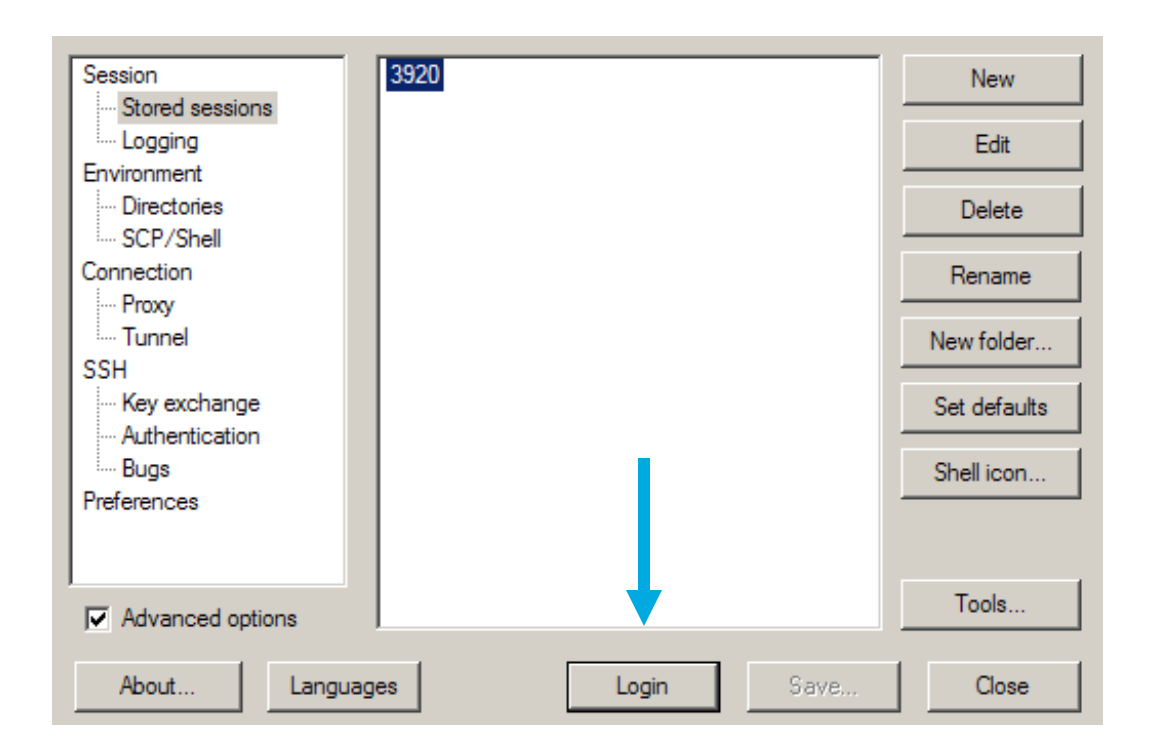

1. Select Login

| Local Mark Files Commar | nds Session Options Remote H |                              |                                       |              |
|-------------------------|------------------------------|------------------------------|---------------------------------------|--------------|
| 1 🐢   🔤 🖬 🔺   🖽 🖏       | 🕂   🏧 🚱   🐔 🖽 🗔              | Ø     Ø     Ø   Default      | · · · · · · · · · · · · · · · · · · · |              |
| 🥪 C: 🛛 🔻 😓 🖕 🔸          | ə 🛛 🔝 🔝 🙆 📴                  | 🗀 user_3900 🔹 😁              | ) (+ + + + 🖻 🗖 🚮 💋 🦹                  | 3            |
| C:\WinSCP Files         |                              | /home/user_3900              |                                       |              |
| Name Ext 🛎              | Size Type                    | Name 🔶 Ext                   | Size Changed                          |              |
| <b>E</b>                | Parent directory             | <b>E</b>                     | 3/30/2009 6:17:02 PM                  |              |
|                         |                              | Aiqfiles                     | 3/30/2009 6:17:02 PM                  |              |
|                         |                              | AudioAnlzLimits              | 3/30/2009 6:17:02 PM                  |              |
|                         |                              | AutoTest_I                   | 3/30/2009 6:17:02 PM                  |              |
|                         |                              | AutoTest_II                  | 3/30/2009 6:17:02 PM                  |              |
|                         |                              | P25_systemplan               | 4/15/2009 9:23:49 PM                  |              |
|                         |                              | Screens                      | 3/30/2009 6:17:02 PM                  |              |
|                         |                              | Stores                       | 4/15/2009 9:49:20 PM                  |              |
|                         |                              | TETRA_BS_DataDisplay         | 3/30/2009 6:17:02 PM                  |              |
|                         |                              |                              | 3/30/2009 6:17:02 PM                  |              |
|                         |                              |                              | 2009 6:17:02 PM                       |              |
| Local computer          |                              | TETRA DM bistory             | 3/3 5:17:02 PM                        |              |
| directory               |                              | TETRA MS DataDisplay         | 3/30/2 02 PM                          |              |
| airectory               |                              | TETRA MS history             | 3/30/200                              |              |
|                         |                              | TETRA MS T1 DataDisplay      | 3/30/2009 6                           |              |
|                         |                              | .bash history                | 1,290 3/30/2009 6:17.                 |              |
|                         |                              | .bashrc                      | 166 3/30/2009 6+17:02                 |              |
|                         |                              |                              |                                       |              |
|                         |                              |                              | 3920E                                 | s user acces |
|                         |                              |                              |                                       | files        |
|                         |                              |                              |                                       | mes          |
|                         |                              | 0 B of 1 456 B in 0 of 17    |                                       |              |
|                         | BE CORV IS ES Mayor AN F     | Create Directory V 50 Delete | 🖉 E0 Drapartian 💼 E10 Quit            |              |
| i i Przkename rzkename  | e≝ ro copy≝ ro move 💁 F.     |                              |                                       |              |
|                         |                              |                              | 🔒 SCP 🗐 0:01:59                       | h.           |

S

3920B File Areas:

Aiqfiles – Storeage area if files created with IQ Creator software. This is a part of 390XOPT54.

AudioAnlz Traces – Storage area for Audio Analyzer trace files. This is a part of 390XOPT55.

Auto-Test\_I – Storage area for the original Auto-Test scripts.

Auto-Test\_II – Storage area for Auto-Test II scripts and results files. You will need to drill down to your radio of interest. For example: Auto-Test II/Scripts/Kenwood NX/Results

P25\_systemplan – Storage area for P25 Trunking System plans. This is a part of 390XOPT201.

Screens – Stored screen images.

System Log – Segment fault and TCL error logs.

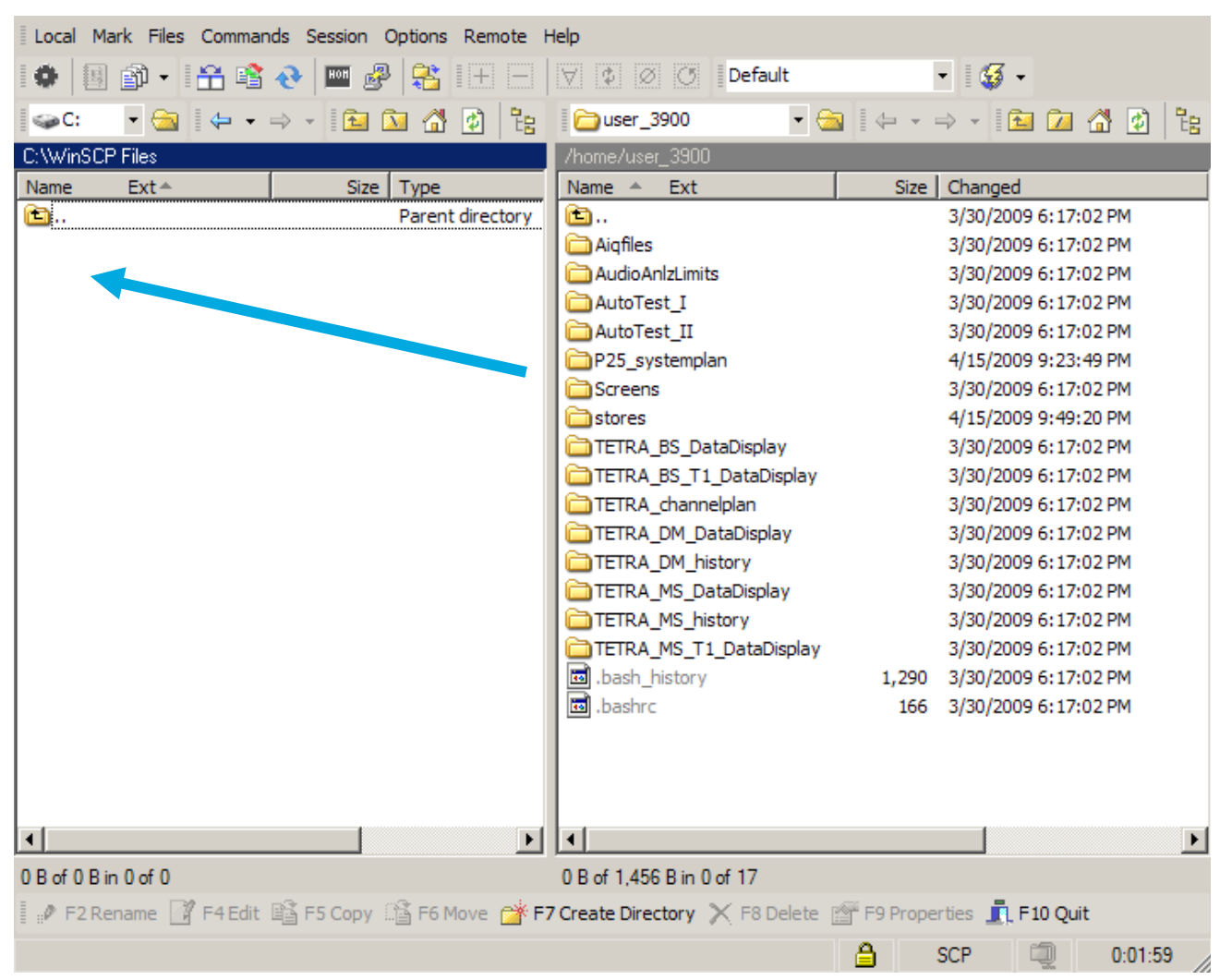

To backup or copy files, simply drag and drop files or directories from one side to another.

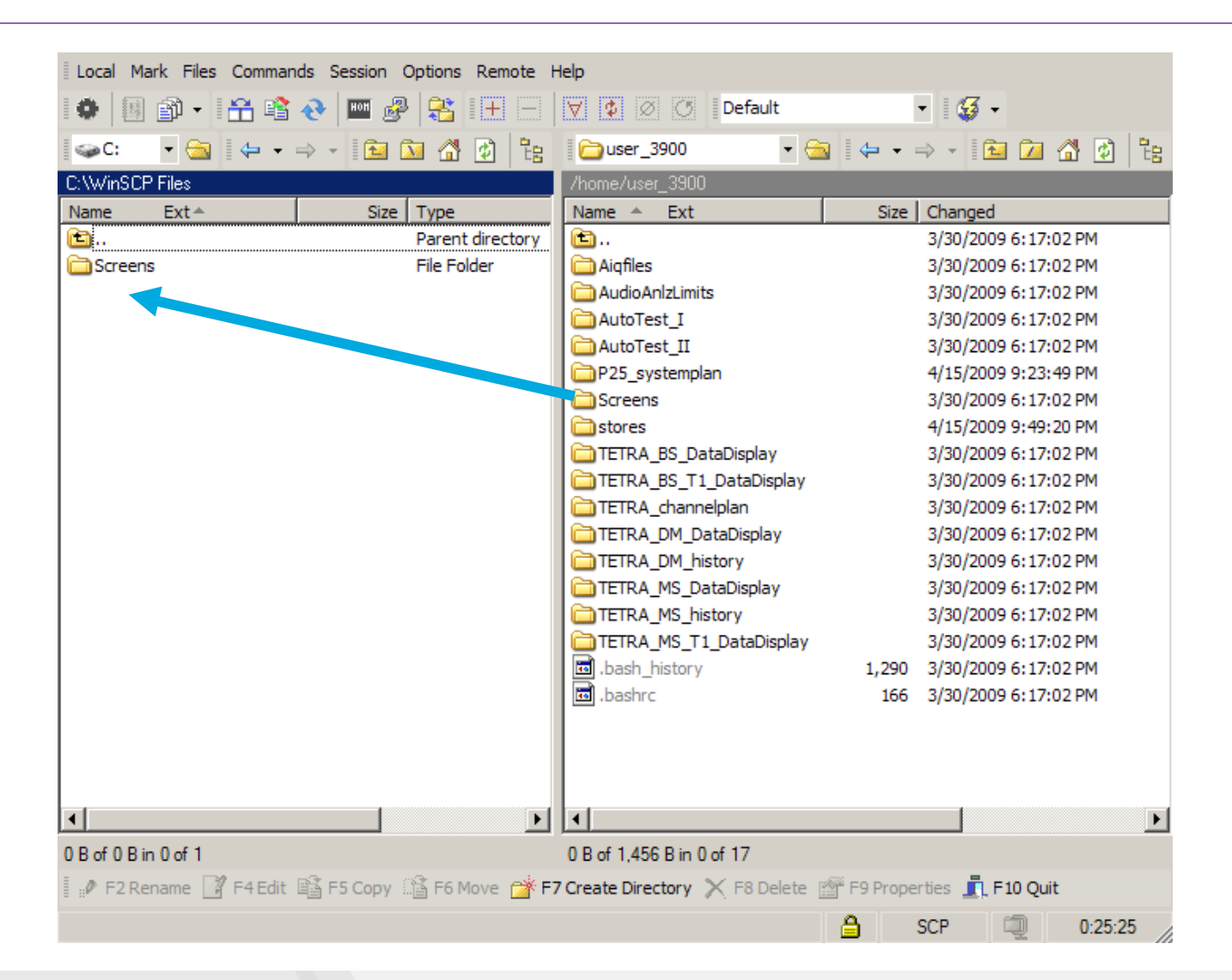

Contact Information

For information about pricing for our products, contact the sales office by calling VIAVI Solutions at (800) 835-2352 or emailing <u>AvComm.Sales@viavisolutions.com</u>.

For technical/product support, calibration, maintenance and general customer service inquiries, you can contact our help desk by <u>clicking here</u>, calling (800) 835-2350, or emailing <u>Service.Americas@aeroflex.com</u>.

<u>Click here</u> for more information on the 3920B and latest software versions and training materials.

# The 3920B Radio Test Set

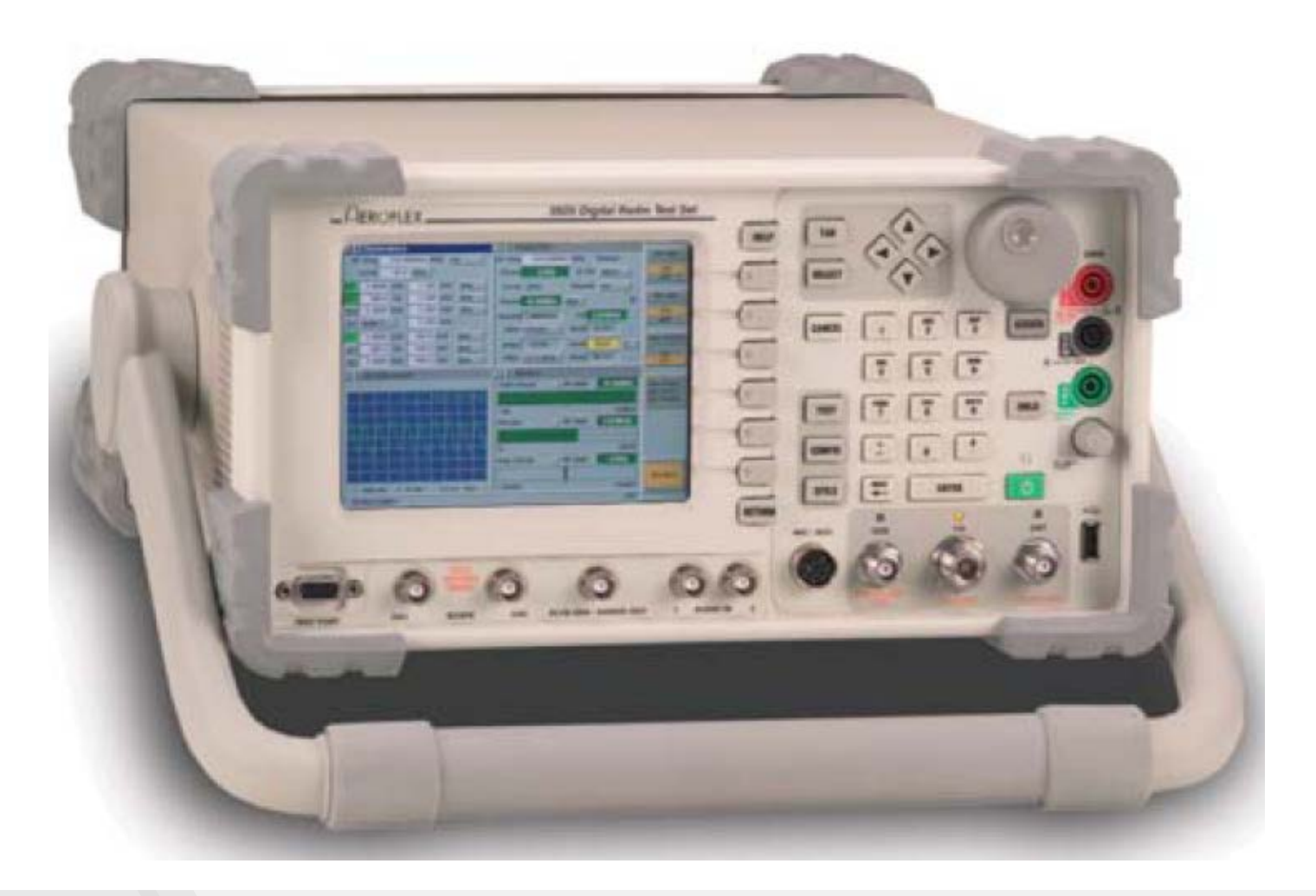